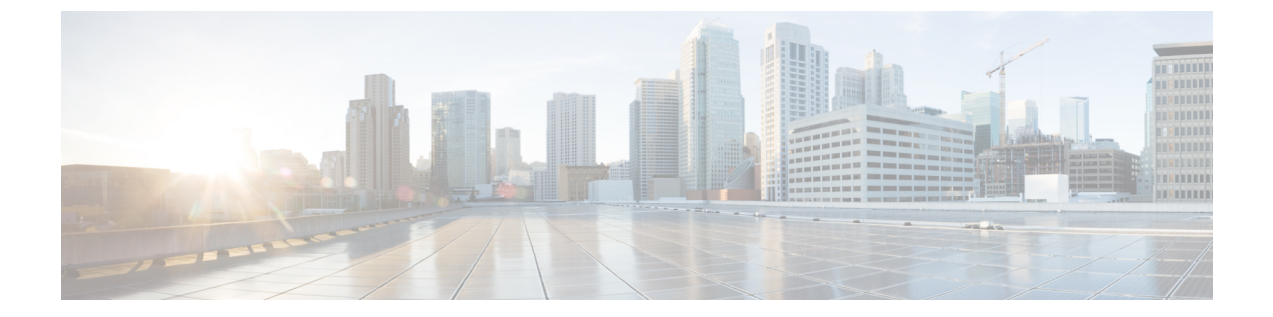

# アクセス ポイント通信プロトコルの使用

- アクセスポイント通信プロトコルについて、1ページ
- アクセスポイント通信プロトコルの制約事項, 2 ページ
- データ暗号化の設定, 2 ページ
- CAPWAPの最大伝送単位情報の表示, 6ページ
- CAPWAP のデバッグ, 7 ページ
- コントローラディスカバリプロセス, 7 ページ
- アクセスポイントのコントローラへの join の確認, 9 ページ

# アクセス ポイント通信プロトコルについて

Cisco Lightweight アクセス ポイントは、IETF 標準 Control and Provisioning of Wireless Access Points Protocol (CAPWAP) を使用してネットワーク上のコントローラおよび他の Lightweight アクセス ポイントと通信します。

CAPWAP は LWAPP に基づく標準の互換プロトコルであり、コントローラによる無線アクセスポイントの集合の管理を可能にします。 CAPWAP は、次の理由でコントローラに実装されます。

- •LWAPPを使用するシスコ製品に、CAPWAPを使用する次世代シスコ製品へのアップグレードパスを提供するため。
- RFID リーダーおよび類似のデバイスを管理するため。
- コントローラにサードパーティのアクセスポイントとの将来的な互換性を持たせるため。

LWAPP を使用可能なアクセス ポイントは CAPWAP コントローラを検出して join することがで き、CAPWAP コントローラへの変換はシームレスです。たとえば、CAPWAP 使用時のコントロー ラディスカバリプロセスおよびファームウェア ダウンロードプロセスは、LWAPP 使用時のもの と同じです。 例外として、レイヤ2の展開は CAPWAP ではサポートされません。

CAPWAP コントローラおよび LWAPP コントローラは、同じネットワークで展開が可能です。 CAPWAP を使用可能なソフトウェアでは、アクセス ポイントは CAPWAP を実行するコントロー ラでも LWAPP を実行するコントローラでも join できます。 Cisco Aironet 1040、1140、1260、 3500、および 3600 シリーズアクセスポイントは唯一の例外であり、これらは CAPWAP のみをサ ポートし、CAPWAP を実行するコントローラにのみ join します。 たとえば、1130 シリーズ アク セスポイントは CAPWAP を実行するコントローラにも LWAPP を実行するコントローラにも join できますが、1140 シリーズアクセスポイントは CAPWAP を実行するコントローラにのみ join で きます。

次に、アクセス ポイント通信プロトコルについて従う必要がある注意事項を示します。

- LWAPP を使用するアクセスポイントからのトラフィックのみ許可するようファイアウォー ルが設定されている場合は、ファイアウォールのルールを変更して CAPWAP を使用するア クセスポイントからのトラフィックを許可する必要があります。
- CAPWAP UDP ポート 5246 および 5247 (LWAPP UDP ポート 12222 および 12223 と同等の ポート)が有効になっており、アクセスポイントがコントローラに join できないようにする 可能性のある中間デバイスによりブロックされていないことを確認してください。
- アクセス コントロール リスト(ACL) がコントローラとアクセス ポイントの間の制御パス にある場合は、新しいプロトコル ポートを開いてアクセス ポイントが孤立しないようにす る必要があります。

# アクセス ポイント通信プロトコルの制約事項

- 仮想コントローラ プラットフォームでは、クライアントごとのダウンストリームレート制限は FlexConnect 中央スイッチングでサポートされません。
- レート制限は、どの方向からでもCPU宛てのすべてのトラフィックに適用されます(無線または有線)。コントローラにトラフィックをレート制限するデフォルトの config advanced rate enable コマンドでコントローラが常に実行し、サービス拒絶(DoS)攻撃から保護することを推奨します。Internet Control Message Protocol (ICMP) エコー応答のレート制限をテスト目的で停止する config advanced rate disable コマンドを使用できます。ただしテスト完了後、config advanced rate enable コマンドを再適用することを推奨します。
- コントローラが適切な日時で設定されていることを確認してください。コントローラに設定 されている日時がアクセスポイントの証明書の作成日とインストール日に先行すると、アク セスポイントはコントローラに join しません。

## データ暗号化の設定

Cisco 5500 シリーズコントローラにより、データグラムトランスポート層セキュリティ(DTLS) を使用してアクセスポイントとコントローラの間で送信される CAPWAP コントロールパケット (および、オプションとして CAPWAP データパケット)の暗号化が可能です。DTLS は、標準 化過程にある TLSに基づくインターネット技術特別調査委員会(IETF)プロトコルです。CAPWAP コントロールパケットとはコントローラとアクセスポイントの間で交換される管理パケットであ り、CAPWAP データパケットは転送された無線フレームをカプセル化します。CAPWAP コント ロールおよびデータ パケットはそれぞれ異なる UDP ポートである 5246(コントロール)および 5247(データ)で送信されます。 アクセス ポイントが DTLS データ暗号化をサポートしない場 合、DTLS はコントロール プレーンにのみ有効となり、データ プレーンの DTLS セッションは確 立されません。

(注) Cisco WLC は、ゲートウェイのスタディック設定のみをサポートします。そのため、ゲート ウェイの IP アドレスを変更する ICMP リダイレクトは考慮されません。

### データ暗号化のためのガイドライン

- Cisco 1130 および 1240 シリーズのアクセス ポイントはソフトウェアベースの暗号化で DTLS データ暗号化をサポートしています。
- Cisco 1040、1140、1250、1260、1530、1550、1600、1700、2600、2700、3500、3600、および 3700 シリーズのアクセス ポイントはハードウェア ベースの暗号化で DTLS データ暗号化 をサポートします。
- Cisco Aironet 1552 および 1522 屋外アクセス ポイントはデータ DTLS をサポートしています。
- DTLS データ暗号化は、Cisco Aironet 700 シリーズ アクセス ポイントではサポートされてい ません。
- DTLSデータ暗号化はOfficeExtendアクセスポイントに対しては自動的に有効になりますが、 他のすべてのアクセスポイントに対してはデフォルトで無効になります。ほとんどのアク セスポイントは会社のビルディング内の安全なネットワークにおいて展開されるため、デー タの暗号化は必要ありません。反対に、OfficeExtend アクセスポイントとコントローラの間 のトラフィックは安全でないパブリックネットワークを経由するため、これらのアクセス ポイントではデータの暗号化はより重要です。データの暗号化が有効な場合、トラフィック はアクセスポイントで暗号化されてからコントローラに送信され、また、コントローラで暗 号化されてからクライアントに送信されます。
- ・暗号化はコントローラおよびアクセスポイントの両方においてスループットを制限するため、多くのエンタープライズネットワークにおいて最大スループットが必要です。
- シスコのユニファイドローカルワイヤレスネットワーク環境では、Cisco 1130 および 1240 アクセスポイントでDTLSを有効にしないでください。有効にすると、重大なスループットの低下が発生し、APが使用できなくなるおそれがあります。

OfficeExtend アクセス ポイントの詳細は、『OfficeExtend Access Points』を参照してください。

- コントローラを使用して、特定のアクセスポイントまたはすべてのアクセスポイントの DTLS データ暗号化を有効化または無効化できます。
- ・データ DTLS のアベイラビリティは次のとおりです。

 ° Cisco 5500 シリーズ コントローラは、2 個のライセンスのオプションで使用可能です。
 ライセンスおよびデータ DTLS を使用するのにライセンスを必要とする他のイメージなしでデータ DTLS を使用可能にします。「Cisco 5500 シリーズ コントローラ用 DTLS イメージのアップグレードまたはダウングレード」の項を参照してください。DTLSの イメージとライセンス付き DTLS のイメージは、次のとおりです。

ライセンス付きの DTLS: AS\_5500\_LDPE\_x\_x\_x.aes

ライセンスなしの DTLS—AS\_5500\_x\_x\_x\_aes

°Cisco 2500、Cisco WiSM2、Cisco 仮想ワイヤレスコントローラ:デフォルトでは、これらのプラットフォームにDTLSは含まれていません。データDTLSをオンにするには、ライセンスをインストールする必要があります。これらのプラットフォームには、データDTLSを無効にした1つのイメージがあります。データDTLSを使用するには、ライセンスが必要です。

データ DTLS が含まれていない Cisco 仮想ワイヤレス コントローラの場合、コントロー ラの平均スループットは約 200 Mbps です。 データ DTLS を使用するすべての AP を使 用すると、コントローラの平均スループットは約 100 Mbps になります。

- コントローラにデータ DTLS のライセンスがなく、コントローラに関連付けられているアク セスポイントで DTLS が有効になっている場合、データパスは暗号化されません。
- Cisco 5508 シリーズ コントローラを使用しているロシア以外のお客様はデータ DTLS ライセンスを必要としません。ただし、Cisco 2500 シリーズコントローラ、Cisco 8500 シリーズコントローラ、WISM2 および Cisco 仮想ワイヤレスコントローラを使用しているすべてのお客様は、データ DTLS 機能をオンにするためにデータ DTLS ライセンスが必要です。

## Cisco 5500 シリーズ コントローラ用 DTLS イメージのアップグレードま たはダウングレード

- ステップ1 アップグレード操作は、最初の試みで失敗し、警告はライセンス付きのDTLSイメージへのアップグレードを行うと元に戻せないことを示します。
  (注) ステップ1の後にコントローラをリブートしないでください。
- **ステップ2** 次のアップデートでは、ライセンスが適用され、イメージが正常に更新します。

#### DTLS イメージへまたは DTLS イメージからのアップグレード時のガイドライン

ライセンス付きのデータ DTLS イメージがインストールされると、通常のイメージ(ライセンスなしのデータ DTLS) をインストールできません。

- ライセンス付き DTLS イメージから別のライセンス付き DTLS イメージにアップグレードできます。
- ・通常のイメージ(DTLS)からライセンス付きのDTLSイメージへのアップグレードは、2ス テッププロセスで行います。
- show sysinfo コマンドを使用して、イメージのアップグレードの前後に LDPE イメージを確 認できます。

### データ暗号化の設定(GUI)

Cisco 5500 シリーズコントローラに基本ライセンスがインストールされていることを確認します。 ライセンスがインストールされると、アクセス ポイントのデータ暗号化を有効化できます。

- **ステップ1** [Wireless] > [Access Points] > [All APs] の順に選択して、[All APs] ページを開きます。
- **ステップ2** 暗号化を有効にするアクセスポイントの名前をクリックします。
- **ステップ3** [Advanced] タブを選択して、[All APs > Details for] ([Advanced]) ページを開きます。
- **ステップ4** このアクセスポイントでデータ暗号化を有効にする場合は [Data Encryption] チェックボックスをオンにし ます。この機能を無効にする場合は、オフにします。 デフォルト値はオフです。
  - (注) データ暗号化モードに変更するには、アクセスポイントをコントローラに再 join する必要があります。
- **ステップ5** [Apply] をクリックします。
- ステップ6 [Save Configuration] をクリックします。

#### データ暗号化の設定(CLI)

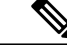

(注) DTLS ライセンスのないイメージでは、config または show コマンドは使用できません。

コントローラの CLI を使用してコントローラ上のアクセスポイントの DTLS データ暗号化を有効 にする手順は、次のとおりです。

**ステップ1** 次のコマンドを入力して、すべてのアクセス ポイントまたは特定のアクセス ポイントのデータ暗号化を 有効または無効にします。

config ap link-encryption {enable | disable} {all | Cisco\_AP}

デフォルト値は [disabled] です。

- (注) データ暗号化モードに変更するには、アクセスポイントをコントローラに再 join する必要があります。
- **ステップ2** アクセスポイントおよび接続しているクライアントの切断を確認するよう求めるプロンプトが表示された ら、Y と入力します。
- **ステップ3** save config コマンドを入力して、設定を保存します。
- ステップ4 次のコマンドを入力して、すべてのアクセスポイントまたは特定のアクセスポイントの暗号化状態を表示します。

**show ap link-encryption** {**all** | *Cisco AP*}

このコマンドにより、整合性チェックのエラー数を追跡する認証エラー、およびアクセスポイントが同じ パケットを受信する回数を追跡する再送エラーも表示されます。

**ステップ5** すべてのアクティブな DTLS 接続の概要を表示するには、次のコマンドを入力します。 show dtls connections

- (注) DTLSデータ暗号化に問題が生じた場合は、debug dtls {all | event | trace | packet } {enable | disable } コマンドを入力して、すべての DTLS メッセージ、イベント、トレース、またはパケットをデ バッグします。
- ステップ6 次のコマンドを入力して、APとコントローラの間のDTLS接続用の新しい暗号スイートを有効にします。 config ap dtls-cipher-suite {RSA-AES256-SHA256 | RSA-AES256-SHA | RSA-AES128-SHA}
- **ステップ7** 次のコマンドを入力して、DTLS 暗号スイートの概要を表示します。 show ap dtls-cipher-suite

## CAPWAP の最大伝送単位情報の表示

コントローラ上の CAPWAP パスの最大伝送単位(MTU)を表示するには、次のコマンドを入力 します。

show ap config general Cisco AP

MTU は、送信されるパケットの最大サイズ (バイト)を指定します。

以下に類似した情報が表示されます。

| Cisco AP Identifier                  | 9                      |
|--------------------------------------|------------------------|
| Cisco AP Name                        | Maria-1250             |
| Country code                         | US - United States     |
| Regulatory Domain allowed by Country | 802.11bg:-A 802.11a:-A |
| AP Country code                      | US - United States     |
| AP Regulatory Domain                 | 802.11bg:-A 802.11a:-A |
| Switch Port Number                   | 1                      |
| MAC Address                          | 00:1f:ca:bd:bc:7c      |
| IP Address Configuration             | DHCP                   |
| IP Address                           | 1.100.163.193          |
| IP NetMask                           | 255.255.255.0          |
| CAPWAP Path MTU                      | 1485                   |

# CAPWAP のデバッグ

次のコマンドを使用して、CAPWAP デバッグ情報を取得します。

- debug capwap events {enable | disable} : CAPWAP イベントのデバッグを有効または無効にし ます。
- debug capwap errors {enable | disable} : CAPWAP エラーのデバッグを有効または無効にしま す。
- debug capwap detail {enable | disable} : CAPWAP の詳細のデバッグを有効または無効にしま す。
- debug capwap info {enable | disable} : CAPWAP 情報のデバッグを有効または無効にします。
- debug capwap packet {enable | disable} : CAPWAP パケットのデバッグを有効または無効にし ます。
- debug capwap payload {enable | disable} : CAPWAP ペイロードのデバッグを有効または無効 にします。
- debug capwap hexdump {enable | disable} : CAPWAP 16 進数ダンプのデバッグを有効または 無効にします。
- **debug capwap dtls-keepalive {enable | disable} :** CAPWAP DTLS データ キープアライブ パケットのデバッグを有効または無効にします。

# コントローラ ディスカバリ プロセス

CAPWAP 環境では、Lightweight アクセス ポイントは CAPWAP ディスカバリ メカニズムを使用 してコントローラを検知してから、コントローラに CAPWAP join request を送信します。 これに 対し、コントローラはアクセス ポイントに CAPWAP join response を返し、アクセス ポイントは コントローラに join できるようになります。 アクセス ポイントがコントローラに join すると、コ ントローラによってアクセス ポイントの構成、ファームウェア、制御トランザクション、および データ トランザクションが管理されます。

次に、コントローラ ディスカバリ プロセスの注意事項を示します。

 ・LWAPP から CAPWAP へのアップグレード パスおよび CAPWAP から LWAPP へのダウング レード パスがサポートされます。LWAPP イメージを持つアクセス ポイントは、LWAPP で ディスカバリ プロセスを開始します。LWAPP コントローラを検出すると、LWAPP ディス カバリ プロセスを開始してコントローラに join します。LWAPP コントローラが見つからな い場合は、CAPWAP でディスカバリを開始します。1つのディスカバリ タイプ (CAPWAP または LWAPP) でディスカバリ プロセスを開始した回数が最大ディスカバリ カウントを超 えてもアクセス ポイントが discovery response を受信しない場合は、ディスカバリ タイプは もう一方のタイプに変更されます。たとえば、アクセス ポイントが LWAPP でコントローラ を検出できない場合、CAPWAP でディスカバリ プロセスを開始します。

- アクセスポイントが UP 状態であり、IP アドレスが変更される場合は、既存の CAPWAP トンネルを解除してコントローラに再 join します。
- コントローラが CAPWAP discovery response で送信する IP アドレスを設定するには、config network ap-discovery nat-ip-only {enable | disable} コマンドを使用します。
- アクセスポイントをネットワークでアクティブにするには、コントローラがそのアクセスポイントを検出する必要があります。Lightweight アクセスポイントでは、次のコントローラディスカバリのプロセスがサポートされています。
  - Layer 3 CAPWAP または LWAPP ディスカバリ:この機能は、アクセス ポイントとは異 なるサブネット上で有効化でき、レイヤ2ディスカバリで使用される MAC アドレスで はなく IPv4 アドレスと IPv6 アドレスのどちらかと UDP パケットが使用されます。
  - CAPWAP マルチキャストディスカバリ:ブロードキャストが IPv6 アドレス内に存在しません。アクセスポイントは、すべてのコントローラのマルチキャスト アドレス(FF01::18C)に CAPWAP ディスカバリメッセージを送信します。コントローラは、同じL2 セグメント上に存在する AP のみから IPv6 ディスカバリ要求を受け取り、IPv6 ディスカバリ応答を返します。
  - ローカルに保存されているコントローラの IPv4 または IPv6 アドレスディスカバリ:ア クセスポイントがすでにコントローラにアソシエートされている場合は、プライマリ、 セカンダリ、およびターシャリコントローラの IPv4 または IPv6 アドレスがアクセス ポイントの不揮発性メモリに保存されます。今後の展開用にアクセスポイントにコン トローラの IPv4 または IPv6 アドレスを保存するこのプロセスは、「アクセスポイント のプライミング」と呼ばれます。
  - オプション 43 を使用した DHCP サーバディスカバリ:この機能では、DHCP オプション 43 を使用して、コントローラの IPv4 アドレスをアクセス ポイントに提供します。 Cisco スイッチでは、通常この機能に使用される DHCP サーバオプションをサポートしています。DHCP オプション 43 の詳細については、「Using DHCP Option 43 and DHCP Option 60」の項を参照してください。
  - オプション 52 を使用した DHCP サーバディスカバリ:この機能は、DHCP オプション 52 を使用して、AP が接続先のコントローラの IPv6 アドレスを検出できるようにしま す。DHCPv6 メッセージの一部として、DHCP サーバは IPv6 アドレスをコントローラ 管理に提供します。
  - DNSの検出:アクセスポイントでは、ドメインネームサーバ(DNS)を介してコント ローラを検出できます。CISCO-LWAPP-CONTROLLER.localdomain または CISCO-CAPWAP-CONTROLLER.localdomainへの応答としてコントローラのIPv4アドレ スと IPv6 アドレスを返すように DNS を設定する必要があります。ここで、localdomain はアクセスポイントドメイン名です。

アクセスポイントは、DHCPv4/DHCPv6 サーバから IPv4/IPv6 アドレスと DNSv4/DNSv6 の情報を受信すると、DNS に接続して CISCO-LWAPP-CONTROLLER.localdomain また は CISCO-CAPWAP-CONTROLLER.localdomain を解決します。 DNS がアドレスまたは アドレスの両方が IPv4 アドレスまたは IPv6 を含むかもしれないコントローラの IP アド レスのリストを受信すると、アクセス ポイントはコントローラに検出要求を送信しま す。

## コントローラ ディスカバリ プロセスの制約事項

- ディスカバリプロセスでは、1040、1140、1260、3500、および3600シリーズアクセスポイントはシスコのCAPWAPコントローラのみをクエリーします。LWAPPコントローラに関するクエリーは送信されません。これらのアクセスポイントでLWAPPとCAPWAPコントローラの両方に対するクエリーを送信する場合は、DNSを更新する必要があります。
- コントローラが現在の時刻に設定されていることを確認してください。コントローラをすでに経過した時刻に設定すると、その時刻には証明書が無効である可能性があり、アクセスポイントがコントローラに join できない場合があります。

# アクセス ポイントのコントローラへの join の確認

コントローラを交換する場合、アクセスポイントが新しいコントローラに join していることを確認する必要があります。

### アクセス ポイントのコントローラへの join の確認 (GUI)

ステップ1 次の手順で、新しいコントローラをマスターコントローラとして設定します。

- a) [Controller] > [Advanced] > [Master Controller Mode] の順に選択し、[Master Controller Configuration] ページを開きます。
- b) [Master Controller Mode] チェックボックスをオンにします。
- c) [Apply] をクリックして、変更を確定します。
- d) [Save Configuration] をクリックして、変更を保存します。
- **ステップ2** (任意) ネットワーク インフラストラクチャ内の ARP アドレス テーブルおよび MAC アドレス テーブル を消去します。
- **ステップ3** アクセスポイントを再起動します。
- ステップ4 すべてのアクセス ポイントが新しいコントローラに join した後で、そのコントローラがマスター コント ローラとして機能しないように設定するには、[Master Controller Configuration] ページで [Master Controller Mode] チェックボックスをオフにします。

## アクセス ポイントのコントローラへの join の確認(CLI)

ステップ1 次のコマンドを入力して、新しいコントローラをマスターコントローラとして設定します。

#### config network master-base enable

- **ステップ2** (任意) ネットワーク インフラストラクチャ内の ARP アドレス テーブルおよび MAC アドレス テーブル を消去します。
- ステップ3 アクセスポイントを再起動します。
- **ステップ4** 次のコマンドを入力して、すべてのアクセス ポイントが新しいコントローラに join した後で、そのコン トローラがマスター コントローラとして機能しないように設定します。 config network master-base disable